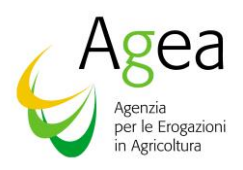

# Sostegno accoppiato agrumeti e olio d'oliva

## Guida alla consultazione delle informazioni relative al sistema dei controlli DOP/IGP e ai conferimenti alle Organizzazioni di produttori

## MANUALE UTENTE per AGEA Coordinamento e Organismi pagatori

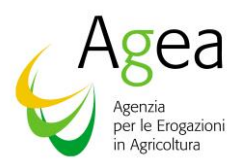

#### Introduzione

Come noto, a partire dalla campagna 2023, ai fini del percepimento del sostegno accoppiato per il settore olio e agrumi, il DM 23 dicembre 2022 n. 660087 prevede, rispettivamente, che il beneficiario abbia ettari ammissibili coltivati ad oliveto che, nell'anno di domanda, siano inseriti nel sistema dei controlli per la produzione degli oli di oliva certificati DOP/IGP e che il beneficiario abbia ettari coltivati ad agrumeto specializzato che, nell'anno di domanda, siano inseriti nel sistema dei controlli per la relativa produzione DOP/IGP oppure che le superfici siano soggette all'obbligo di conferimento della produzione ad una Organizzazione dei produttori riconosciuta cui aderisce il produttore.

Per consentire l'esecuzione delle istruttorie da parte degli Organismi pagatori è quindi necessario acquisire dagli Organismi di Controllo e dalle Organizzazioni di produttori le adesioni degli agricoltori e le superfici inserite nel sistema di controllo o soggette all'obbligo di conferimento della produzione.

Il presente manuale è quindi rivolto ad AGEA Coordinamento e agli Organismi Pagatori ai fini della consultazione dei dati caricati a sistema mediante apposito servizio web pubblicato sul Portale SIAN, 'Acquisizione adesioni aiuti accoppiati'.

È possibile la consultazione per tipologia di prodotto, produttore, Organismo di Controllo ed Organizzazione di produttori.

#### **Consultazione Adesioni**

Per prima cosa viene mostrata una pagina in cui l'utente deve selezionare quale tipologia di adesioni intende consultare. Sarà possibile selezionare una delle seguenti voci:

- Adesioni alle Organizzazioni di produttori;
- Adesioni agli Organismi di Controllo DOP/IGP.

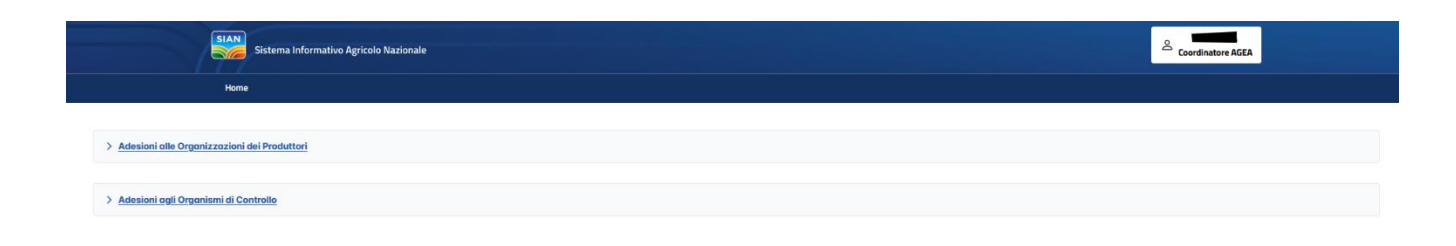

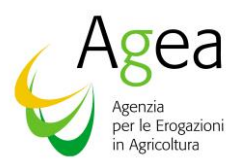

#### Consultazione Adesioni alle Organizzazioni di produttori

Se l'utente AGEA Coordinamento o Organismo pagatore intende visualizzare le Adesioni alle Organizzazioni di produttori, può opzionalmente selezionare uno o più tra i seguenti criteri di ricerca:

- Produttore (da elenco precaricato)
- Organismo pagatore (da elenco precaricato)
- Organizzazione di produttori (da elenco precaricato)

Se l'utente seleziona un produttore verranno visualizzati tutte le adesioni del produttore.

Se l'utente seleziona un Organismo pagatore verranno visualizzate tutte le adesioni dei produttori, di competenza dell'Organismo pagatore.

Se l'utente seleziona un'Organizzazione di produttori verranno visualizzate tutti i produttori aderenti all'Organizzazione di produttori selezionata.

| ~ |
|---|
|   |
|   |
|   |
|   |
|   |
|   |
|   |

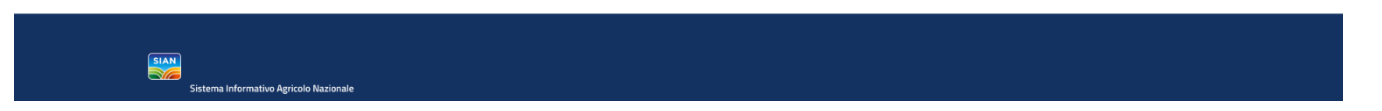

Attivando il tasto "**Cerca**" verrà visualizzata la lista delle adesioni alle Organizzazioni di produttori completa o ridotta qualora sia stato inserito almeno un criterio di ricerca.

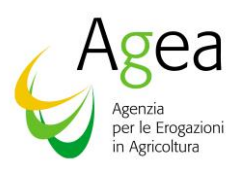

| SIAN<br>Sistema Informativo Agricolo Nazionale |                                        |                  |                      |                                                   |            |                                        |                         | re AGEA             |  |
|------------------------------------------------|----------------------------------------|------------------|----------------------|---------------------------------------------------|------------|----------------------------------------|-------------------------|---------------------|--|
| Hom                                            | e                                      |                  |                      |                                                   |            |                                        |                         |                     |  |
|                                                |                                        |                  |                      |                                                   |            |                                        |                         |                     |  |
| Adesioni alle Organizzazioni                   | I del Produttori                       | Pro              | duttoro:             |                                                   |            | Organizzaziono di prod                 | uttori                  |                     |  |
| AGEA                                           |                                        | × v Se           | eleziona produttore  |                                                   | ~          | Seleziona organizzazione di produttori |                         |                     |  |
|                                                |                                        |                  |                      |                                                   |            |                                        |                         | Carro               |  |
|                                                |                                        |                  |                      |                                                   |            |                                        |                         |                     |  |
| CUAA produttore                                | Denominazione produttore †↓            | Ettari conferiti | Tipologia coltura ↑↓ | Organismo Pagatore †↓ Organizzazione di Produttor |            | one di Produttori ↑↓                   | Data inizio adesione ↑↓ | Data validazione ↑↓ |  |
|                                                |                                        | 34               | AGRUMI               | AGEA                                              |            |                                        | 19/02/2023              |                     |  |
|                                                |                                        | 12 AGRUMI AGEA   |                      |                                                   | 18/10/2023 |                                        |                         |                     |  |
|                                                |                                        |                  | ~~ <                 | 1 > » 10 ~                                        |            |                                        |                         |                     |  |
|                                                |                                        |                  |                      |                                                   |            |                                        | Download                | excel adesioni      |  |
|                                                |                                        |                  |                      |                                                   |            |                                        |                         |                     |  |
|                                                |                                        |                  |                      |                                                   |            |                                        |                         |                     |  |
| > Adesioni agli Organismi di C                 | ontrollo                               |                  |                      |                                                   |            |                                        |                         |                     |  |
|                                                |                                        |                  |                      |                                                   | _          |                                        |                         |                     |  |
|                                                |                                        |                  |                      |                                                   |            |                                        |                         |                     |  |
| SIAN                                           | Sistema Informativo Agricolo Nazionale |                  |                      |                                                   |            |                                        |                         |                     |  |

In fondo alla lista sarà attivo il tasto per scaricare un file, in formato Excel, contenente la lista delle adesioni presenti nella lista.

### Consultazione Adesioni agli Organismi di Controllo

Se l'utente AGEA Coordinamento o Organismo pagatore intende visualizzare le Adesioni agli Organismi di Controllo, deve inizialmente scegliere per quale tipologia di coltura (OLIO o AGRUMI) vuole consultare le adesioni.

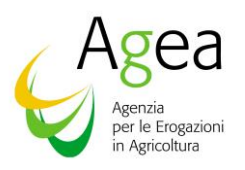

| SIAN<br>Sistema Informativo Agrícolo Nazionale | د معنا معنا معنا معنا معنا معنا معنا معنا |
|------------------------------------------------|-------------------------------------------|
| Home                                           |                                           |
|                                                |                                           |
| > Adesioni alle Organizzazioni dei Produttori  |                                           |
|                                                |                                           |
| ✓ Adesioni agli Organismi di Controllo         |                                           |
| Tipologia coltura:                             |                                           |
| Seleziona tipologia coltura                    | •                                         |
|                                                |                                           |
|                                                |                                           |

### 

Una volta selezionata una coltura, può opzionalmente selezionare uno o più tra i seguenti criteri di ricerca:

- Produttore (da elenco precaricato)
- Organismo pagatore (da elenco precaricato)
- Organismo di Controllo (da elenco precaricato)

Se l'utente seleziona un produttore verranno visualizzate tutte le iscrizioni dello stesso ai sistemi di controllo DOP/IGP.

Se l'utente seleziona un Organismo pagatore verranno visualizzate tutte le iscrizioni dei produttori di competenza dell'Organismo pagatore.

Se l'utente seleziona Organismo di Controllo verranno visualizzate tutte le iscrizioni dei produttori al sistema di controllo DOP/IGP selezionato.

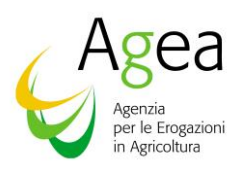

| Sistema Informativo Agricolo Nazionale        |                      |                                  | Coordinatore AGEA |
|-----------------------------------------------|----------------------|----------------------------------|-------------------|
| Home                                          |                      |                                  |                   |
|                                               |                      |                                  |                   |
| > Adesioni alle Organizzazioni dei Produttori |                      |                                  |                   |
|                                               |                      |                                  |                   |
| ✓ <u>Adesioni agli Organismi di Controllo</u> |                      |                                  |                   |
| Tipologia coltura:                            |                      |                                  |                   |
| OLIO                                          |                      |                                  | v                 |
| Organismo pagatore:                           | Produttore:          | Organismi di controllo:          |                   |
| Seleziona organismo pagatore                  | Seleziona produttore | Seleziona organismo di controllo | ~                 |
| ٩                                             |                      |                                  |                   |
|                                               |                      |                                  | Cerca             |
| AGEA                                          |                      |                                  |                   |
|                                               |                      |                                  |                   |
| -                                             |                      |                                  |                   |
|                                               |                      |                                  |                   |
|                                               |                      |                                  |                   |

Attivando il tasto "**Cerca**" verrà visualizzata la lista delle Adesioni alle Organizzazioni di produttori completa o ridotta qualora sia stato inserito almeno un criterio di ricerca.

| SIAN Sis                                  | tema Informativo Agricolo Nazionale                  |                                     |                  |                      |            |                                  |                           | ළ<br>Coordinatore AGE   | A                   |  |
|-------------------------------------------|------------------------------------------------------|-------------------------------------|------------------|----------------------|------------|----------------------------------|---------------------------|-------------------------|---------------------|--|
| Home                                      |                                                      |                                     |                  |                      |            |                                  |                           |                         |                     |  |
| > Adesioni alle Organizzazioni dei P      | roduttori                                            |                                     |                  |                      |            |                                  |                           |                         |                     |  |
| <u>Adesioni agli Organismi di Control</u> | <u>lo</u>                                            |                                     |                  |                      |            |                                  |                           |                         |                     |  |
| ipologia coltura:                         |                                                      |                                     |                  |                      |            |                                  |                           |                         |                     |  |
| OLIO                                      |                                                      |                                     |                  |                      |            |                                  |                           |                         | v                   |  |
| rganismo pagatore:                        |                                                      | Produttore: Organismi di controllo: |                  |                      |            |                                  |                           |                         |                     |  |
| AGEA                                      | X 🗸 Seleziona produttore 🗸 Seleziona organismo di co |                                     |                  |                      |            | Seleziona organismo di controllo |                           | ~                       |                     |  |
|                                           |                                                      |                                     |                  |                      |            |                                  |                           | Cerca                   |                     |  |
| CUAA produttore                           | Denominazione produttore ↑↓                          |                                     | Ettari conferiti | Tipologia coltura †↓ | DOP/IGP ↑↓ | Organismo Pagatore †↓            | Organismo di Controllo †↓ | Data inizio adesione †↓ | Data validazione †↓ |  |
|                                           |                                                      |                                     | 12               | OLIO                 | SARDEGNA   | AGEA                             | AGEA                      | 15/12/2023              |                     |  |
|                                           |                                                      |                                     | 222              | OLIO                 | SARDEGNA   | AGEA                             | AGEA                      | 22/12/2023              |                     |  |
|                                           |                                                      |                                     |                  | ≪ < 1 →              | » 10 v     |                                  |                           |                         |                     |  |
|                                           | Download excel adesioni                              |                                     |                  |                      |            | adesioni                         |                           |                         |                     |  |
|                                           |                                                      |                                     |                  |                      |            |                                  |                           |                         |                     |  |

In fondo alla lista sarà attivo il tasto per scaricare un file, in formato Excel, contenente la lista delle adesioni presenti nella lista.